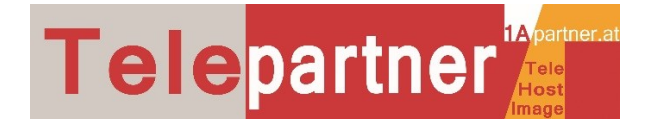

# 4G LTE Router Einrichtung Installation

#### 1) Vorbereiten:

Legen Sie zuerst die von Drei separat gelieferte Sim Karte in den Router ein (siehe orangen Pfeil). <u>Erst dann</u> schließen Sie das Gerät an das Stromnetz an.

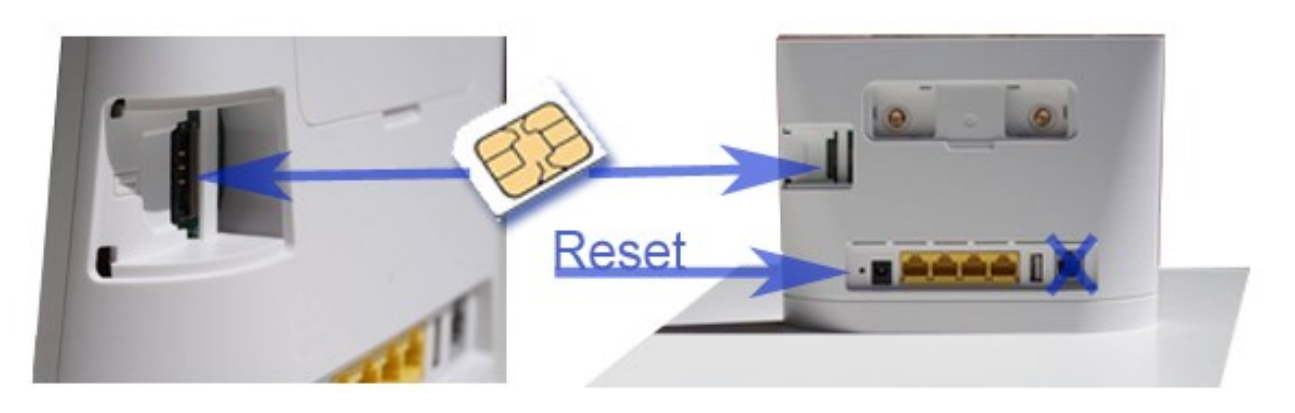

**2) Verbinden** Sie den Router mit Ihrem PC über das drahtlose Netzwerk (WiFi). Sie finden den Router-Namen und den Wifi Key am Aufkleber auf der Rückseite des Routers.

Sie können Ihren PC auch direkt mit dem mitgelieferten Netzwerkkabel verbinden. Das Modem verbindet sich in ca. 2 Minuten automatisch mit dem PC.

Schließen NIE ein analoges Telefon an! Im Datentarif sind keine Freiminuten für Telefonie enthalten. Durch Missachtung können Ihnen bei Drei erhebliche Telefonkosten entstehen! Dieses Gerät ist nur zur Datenübertragung bestimmt.

#### 3) Zustandsanzeige:

Die Farbe cyan bedeutet, dass Sie im 4G LTE Netz sind, die blaue Farbe bedeutet, dass Sie im 3G Netz sind. Die gelbe Farbe bedeutet, dass Sie im 2G Netz sind. Sollte eine rote Farbe angezeigt werden, verwenden Sie keine Drei-SIM-Karte, oder die SIM-Karte ist gesperrt.

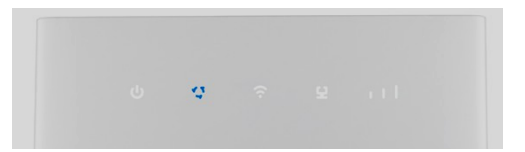

#### 4) Verbindungsprobleme:

Wenn keine Verbindung zum Router hergestellt wird, drücken Sie für ca. 20 Sekunden die Reset-Taste (Siehe Skizze rechts oben) auf der Rückseite des Routers und versuchen Sie es erneut. Sehen Sie eine rote Anzeige, legen Sie die richtige 3SIM-Karte ein.

## 5) Damit der Router durchgehend stabil läuft:

Da Drei in einigen Gebieten in Österreichs mit T-Mobile zusammenarbeitet, müssen Sie das Hackerl **"DatenRoaming**" aktivieren. Der Hinweis, dass dadurch Kosten entstehen können trifft in diesem Fall nicht zu. Klicken Sie also auf OK.

#### SYSTEM: Verbinden und die Standard-Einstellungen ändern

Verbinden Sie den Router mit Ihrem PC über das drahtlose Netzwerk (WiFi). Sie finden den Router-Namen und den Wifi Key am Aufkleber auf der Unterseite des Routers. Sie können Ihren PC auch direkt mit dem mitgelieferten Netzwerkkabel verbinden.

Das Modem verbindet sich automatisch mit den PC, öffnet Ihren Standardbrowser und öffnet die Anmeldeseite.

Wenn nicht, dann folgen Sie Schritt 2)

## HUAWEI B315 4G LTE Router Installation Kurzanleitung

# SYSTEM: Einsteigen und Anmelden:

Öffnen Sie Ihren Internet -Browser (zB Internet Explorer, Firefox, Chrome oder Safari ) und geben Sie die Adresse des Routers <u>192.168.8.1</u>. ein.

Loggen Sie sich mit Ihren Zugangsdaten ein:

- Benutzername: admin
- Kennwort: admin

Es öffnet sich die Seite "System" (Siehe nächstes Bild unten)

Sie werden gleich beim Einstieg an die Änderung des Kennwortes erinnert. Sie können jetzt oder später das Kennwort ändern.

Vorher führen Sie erst einmal nachfolgend beschriebene Einstellungen durch.

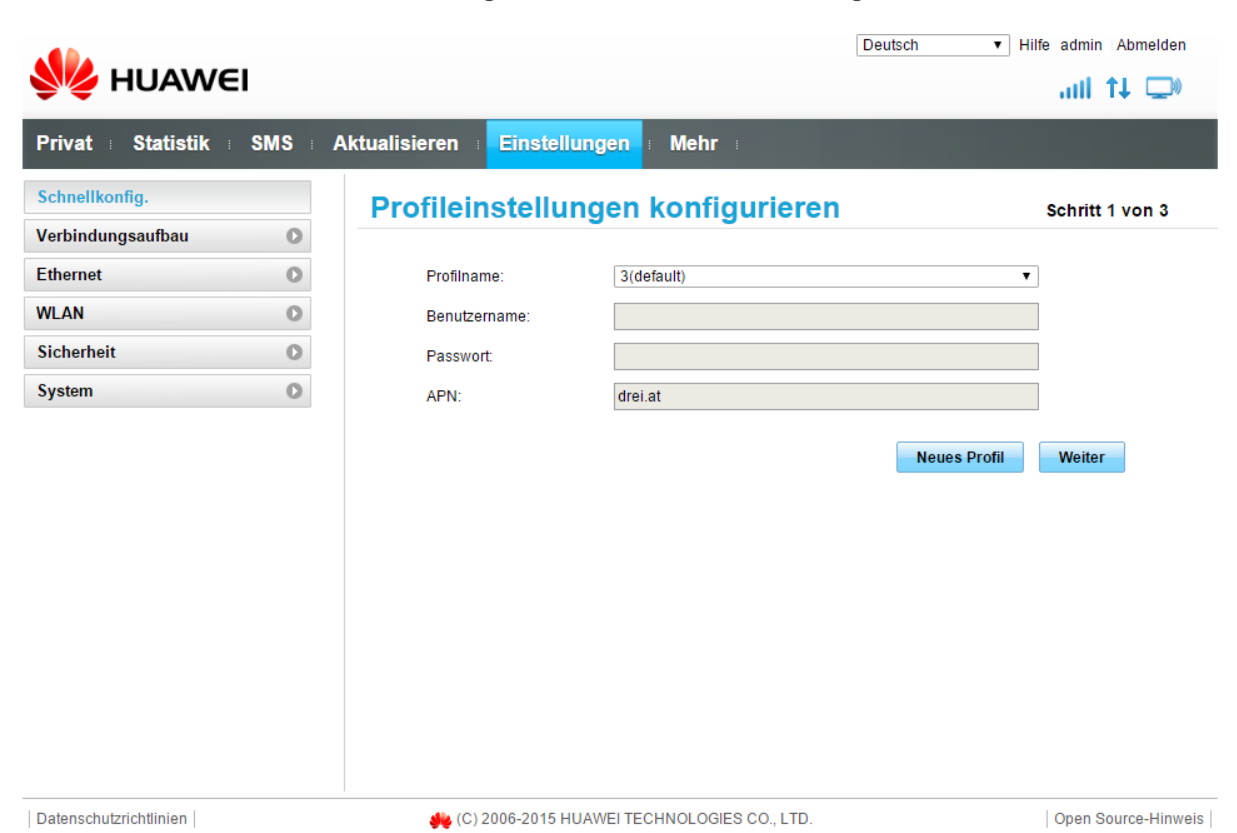

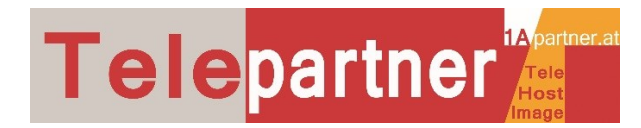

| Wat Statistik SMS Aktuali               | sieren Einstellungen Mehr | Deutsch | ▼ Hife Annolden       |
|-----------------------------------------|---------------------------|---------|-----------------------|
| Ver HUAWEI                              | sieren Einstellungen Mehr | -       | ail 🔃 🗇               |
| <mark>ivat</mark> Statistik SMS Aktuali | sieren Einstellungen Mehr |         | and the second second |
|                                         |                           |         |                       |
|                                         | 0.47                      |         |                       |
|                                         | _ 3AI                     |         |                       |
|                                         | -111                      |         |                       |
|                                         | Verbindungseinstellungen  |         |                       |
|                                         | 4G                        |         |                       |
| Ar                                      | nmelden 🛞                 |         |                       |
|                                         |                           |         |                       |
|                                         | admin                     |         |                       |
| Aktuelle Verbindung                     | Passwort:                 |         |                       |
| Dauer: 00:01:54                         |                           |         | 0                     |
|                                         | Anmelden Abbrechen        |         |                       |
|                                         |                           | J       |                       |
|                                         |                           |         |                       |
|                                         |                           |         |                       |
|                                         |                           |         |                       |

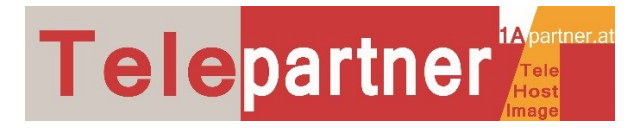

#### INTERNET: Daten-Roaming aktivieren.

Gehen Sie in der rechten, waagrechten hellgrauen Menüleiste auf "Verbindungsaufbau" → "Mobile Verbindung" und aktivieren Sie Daten-Roaming.

|                                                                                                    |     |               |                         |                                   | Deutsch            | ▼ Hilfe admin Abmelden |
|----------------------------------------------------------------------------------------------------|-----|---------------|-------------------------|-----------------------------------|--------------------|------------------------|
| Stephene Stephene Ste | El  |               |                         |                                   |                    | ail 🕂 🖵                |
| Privat Statistik                                                                                                    | SMS | Aktualisieren | Einstellungen           | Mehr                              |                    |                        |
| Schnellkonfig.                                                                                                    |     | Mobile \      | /erbindung              |                                   |                    |                        |
| Verbindungsaufbau                                                                                                    | 0   |               |                         |                                   |                    |                        |
| → Mobile Verbindung                                                                                                    |     | Mobile Ve     | erbindung:              |                                   |                    |                        |
| Profilverwaltung<br>Netzwerkeinstellungen                                                                                                    |     | Mobile Dater  |                         |                                   |                    | Ausschalten            |
| Ethernet                                                                                                    | 0   | Wenn das mo   | bile Netzwerk aktiviert | ist, stellt das Gerät automatisch | eine Verbindung zu | m Netzwerk her.        |
| WLAN                                                                                                    | 0   | Datenroamin   | g:                      | Aktiviert Oeaktiviert             |                    |                        |
| Sicherheit                                                                                                    | 0   |               |                         |                                   |                    |                        |
| System                                                                                                    | 0   |               |                         |                                   |                    | Übernehmen             |
|                                                                                                    |     |               |                         |                                   |                    |                        |
|                                                                                                    |     |               |                         |                                   |                    |                        |
|                                                                                                    |     |               |                         |                                   |                    |                        |
|                                                                                                    |     |               |                         |                                   |                    |                        |
|                                                                                                    |     |               |                         |                                   |                    |                        |
|                                                                                                    |     |               |                         |                                   |                    |                        |
|                                                                                                    |     |               |                         |                                   |                    |                        |
|                                                                                                    |     |               |                         |                                   |                    |                        |
| Datenschutzrichtlinien                                                                                                    |     | <b>44</b> (C) | 2006-2015 HUAWEI TE     | CHNOLOGIES CO., LTD.              |                    | Open Source-Hinweis    |

#### **INTERNET:** Netzwerksuche.

Sollte Ihr Modem ständig zwischen LTE und UMTS springen, können Sie das Modem auch auf LTE bzw. UMTS zwingen. Dazu ändern Sie den Modus auf Manuell. Gehen Sie dazu auf "Verbindungsaufbau"  $\rightarrow$  "Netzwerkeinstellungen" und wählen Sie den Modus "Manuell".

| Privat : Statistik : SN<br>Schnellkonfig. | IS ⊨ Aktua | alisieren Einstellunge | n i Mehr i | adi 🕂 🗆 |
|-------------------------------------------|------------|------------------------|------------|---------|
| Privat : Statistik : SN<br>Schnellkonfig. | IS Aktua   | alisieren Einstellunge | n : Mehr : |         |
| Schnellkonfig.                            |            |                        |            |         |
|                                           |            | Vetzwerkeinstellu      | ingen      |         |
| Verbindungsaufbau                         | 0          |                        |            |         |
| Mobile Verbindung<br>Profilverwaltung     |            | Netzwerk               | 2 An       |         |
| Netzwerkeinstellungen                     |            | Netzwerksuche          |            |         |
| Ethernet                                  | 0          | Modus:                 | Manuell    |         |
| WLAN                                      | 0          | modus.                 | Mandon     |         |
| Sicherheit                                | 0          |                        |            |         |
| System                                    |            |                        |            |         |

www.telepartner.at 4100 Ottensheim, Bahnhofstraße 35, 07234-20900 10

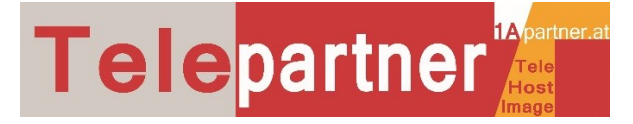

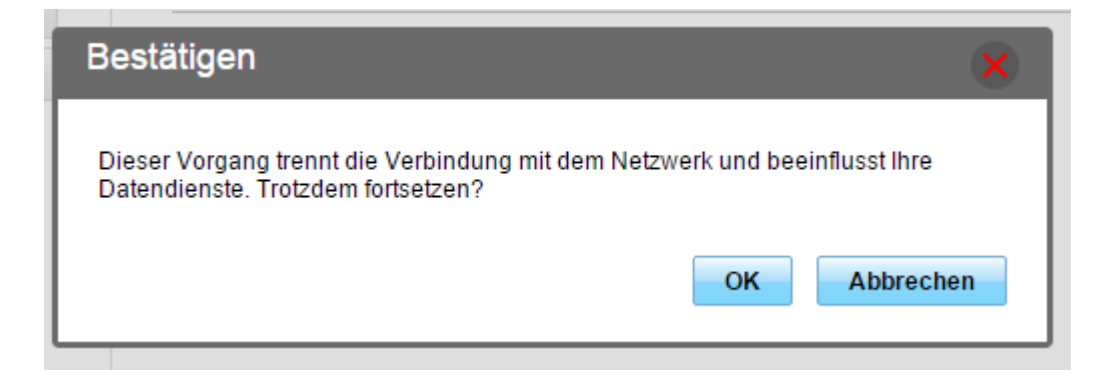

Klicken Sie auf OK, das Modem sucht für einige Sekunden die vorhandenen Netzwerkverbindungen. Sie finden dann eine Liste der verfügbaren Net

Klicken Sie die gewünschte LTE oder UMTS Verbindung an und gehen Sie auf OK. Das Modem verbindet sich in wenigen Augenblicken.

| Netzwerkliste       | ×            |
|---------------------|--------------|
|                     |              |
| 3 AT 4G (verfügbar) |              |
| 3 AT 3G (verfügbar) |              |
| 3 AT 3G (verfügbar) |              |
| 3-AT 2G (verfügbar) |              |
| 3-AT 4G (verfügbar) |              |
| 3 AT 4G (verfügbar) |              |
| 3-AT 3G (verfügbar) |              |
| A1 3G (verfügbar)   |              |
| A1 2G (verfügbar)   |              |
| 3 AT 2G (verfügbar) |              |
|                     | OK Abbrechen |
|                     |              |

ACHTUNG: Niemals 3-AT verwenden. Das ist das T-Mobile und NICHT das 3Netz. Das T-Mobile Netz stellt max. 8Kbit/s zur Verfügung.

**Fertig,** ausgenommen Sie verwenden das Modem **mit einer statischen / fixen IP-Adresse** von Drei, dann beachten Sie bitte folgend die APN Einstellungen.

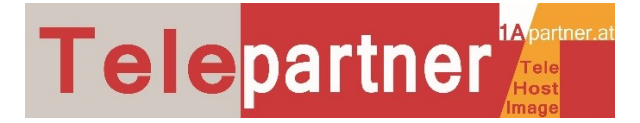

# Mit statischer / fixer IP-Adresse:

Falls Sie bei 3Businesspartner Telepartner eine fixe IP-Adresse zum 3Tarif bestellt haben, müssen Sie folgende Einstellungen durchführen:

Gehen Sie im linken senkrechten Menü auf "Verbindungsaufbau"  $\rightarrow$  Profilverwaltung und anschließend auf "Neues Profil".

Tragen Sie die IHRE Zugangsdaten wie hier am Bild vermerkt ein.

|                        |          |                  |                     |                      | Deutsch  | ▼ Hilfe admin Abmelden |
|------------------------|----------|------------------|---------------------|----------------------|----------|------------------------|
| <b>NAME</b>            | I        |                  |                     |                      |          | att 🗘 🖵                |
| Privat 🗉 Statistik 🗉   | SMS :    | Aktualisieren    | Einstellungen       | i Mehr i             |          |                        |
| Schnellkonfig.         |          | Profilver        | waltung             |                      |          |                        |
| Verbindungsaufbau      | 0        |                  |                     |                      |          |                        |
| Mobile Verbindung      |          | Drofilnomo       |                     | 2(dofault)           |          |                        |
| → Profilverwaltung     |          | Froniname.       |                     | S(delault)           |          | •                      |
| Netzwerkeinstellungen  |          | Benutzernam      | e:                  |                      |          |                        |
| Ethernet               | 0        | Passwort:        |                     |                      |          |                        |
| WLAN                   | Neues    | Profil           |                     |                      |          |                        |
| Sicherheit             |          | _                | _                   |                      |          |                        |
| System                 | Profilna | ame:             | Ihr Name z.b. M     | lüller               |          |                        |
|                        | Benutz   | ername:          | admin               |                      |          | schen Übernehmen       |
|                        | Deserved |                  |                     |                      |          |                        |
|                        | Passwo   | ort.             |                     |                      |          |                        |
|                        | APN:     |                  | static.drei.at      |                      |          |                        |
|                        |          |                  |                     | Speichern At         | obrechen |                        |
|                        |          |                  |                     |                      |          |                        |
|                        |          |                  |                     |                      |          |                        |
|                        |          |                  |                     |                      |          |                        |
|                        |          |                  |                     |                      |          |                        |
| Datenschutzrichtlinien |          | <b>sie</b> (C) 2 | 2006-2015 HUAWEI TE | CHNOLOGIES CO., LTD. |          | Open Source-Hinweis    |

Klicken Sie auf "Hinzufügen" und legen Sie ein eigenes Profil mit der richtigen APN an.

• APN: static.drei.at

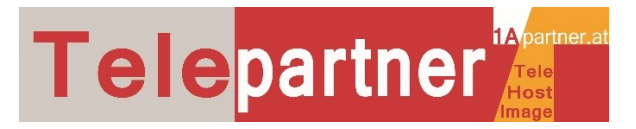

Das neue Profil wird automatisch angezeigt, Sie können dieses jetzt mit "Übernehmen" auswählen.

|                        |       |                             |                      | Deutsch      | <ul> <li>Hilfe admin Abmelden</li> </ul> |
|------------------------|-------|-----------------------------|----------------------|--------------|------------------------------------------|
| SAM HOAME              | 1     |                             |                      |              | all ît 💭                                 |
| Privat Statistik       | SMS = | Aktualisieren Einstellunger | n i Mehr i           |              |                                          |
| Schnellkonfig.         |       | Profilverwaltung            |                      |              |                                          |
| Verbindungsaufbau      | 0     |                             |                      |              |                                          |
| Mobile Verbindung      |       | Desfilmentes                | Marcalland de Carda  |              |                                          |
| → Profilverwaltung     |       | Profilname.                 | Mueller(default)     |              | V                                        |
| Netzwerkeinstellungen  |       | Benutzername:               | admin                |              |                                          |
| Ethernet               | 0     | Passwort                    |                      |              |                                          |
| WLAN                   | 0     |                             |                      |              |                                          |
| Sicherheit             | 0     | APN:                        | static.drei.at       |              |                                          |
| System                 | 0     |                             |                      |              |                                          |
|                        |       |                             |                      | Neues Profil | Löschen Übernehmen                       |
|                        |       |                             |                      |              |                                          |
|                        |       |                             |                      |              |                                          |
|                        |       |                             |                      |              |                                          |
|                        |       |                             |                      |              |                                          |
|                        |       |                             |                      |              |                                          |
|                        |       |                             |                      |              |                                          |
|                        |       |                             |                      |              |                                          |
|                        |       |                             |                      |              |                                          |
| Datenschutzrichtlinien |       |                             | TECHNOLOGIES CO. LTD |              | Open Source-Hinweis                      |
|                        |       | •• (-)                      |                      |              | 1                                        |

Fertig angelegt

Das Modem ist mit dem Internet verbunden. Sie können jetzt den PC oder WLAN-Geräte verbinden.

| Deutsch   |      | •   | Hilfe | Abmeldung |
|-----------|------|-----|-------|-----------|
| $\square$ | Usim | Tul |       | (         |

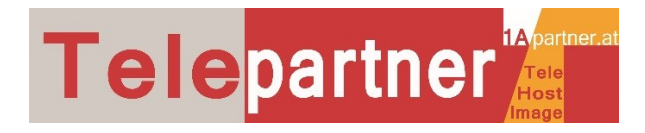

#### SICHERHEIT: Firewall I Port-Weiterleitung I Filter I u.a.:

Sie finden nachfolgend die wichtigsten Einstellmöglichkeiten:

Einstellmöglichkeiten der Firewall-Stufe

|                        |       | Deutsch 🔻 Hilfe admin Abmelden                                                                        |
|------------------------|-------|----------------------------------------------------------------------------------------------------|
| MUAW6                  | EI    | atil 🗘 🖵                                                                                              |
| Privat 🗉 Statistik     | SMS I | Aktualisieren Einstellungen Mehr                                                                      |
| Schnellkonfig.         |       | Firewall-Switch                                                                                       |
| Verbindungsaufbau      | 0     |                                                                                                    |
| Ethernet               | 0     | Aktivieren oder deaktivieren Sie die Firewall-Filterfunktionen. Die IP-Adressenfilter-Funktionen, die |
| WLAN                   | 0     | Pingfunktion für WAN-Ports und die Domain-Namensfilterfunktionen sind nur verfügbar, wenn die         |
| Sicherheit             | 0     | Firewall aktiviert ist.                                                                               |
| PIN-Code-Verwaltung    |       | Aktivieren der Firewall (Haupt-Switch der Firewall)                                                   |
| → Firewall-Switch      |       | Filter "IP-Adresse" aktivieren                                                                        |
| MAC-Filter             |       | WAN-Port-Ping deaktivieren                                                                            |
| LAN-IP-Filter          |       | MAC-Filter aktivieren                                                                                 |
| Virtueller Server      |       |                                                                                                    |
| Spezielle Anwendungen  |       |                                                                                                    |
| DMZ-Einstellungen      |       | Übernehmen                                                                                            |
| SIP ALG-Einstellungen  |       |                                                                                                    |
| UPnP-Einstellungen     |       |                                                                                                    |
| NAT-Einstellungen      |       |                                                                                                    |
| Domain-Namensfilter    |       |                                                                                                    |
| DDNS                   |       |                                                                                                    |
| System                 | 0     |                                                                                                    |
| Datenschutzrichtlinien |       | 🚸 (C) 2006-2015 HUAWEI TECHNOLOGIES CO., LTD. Open Source-Hinweis                                     |

## Einstellmöglichkeiten der Port-Weiterleitung

| 🧶 ниаwe                                                                                                    | =1  |                                                                                                    |                                                                                                    |                                                                                                    |                                                                                                    | Deutsch                                                                                                    | ▼ Hilfe adm                                                                                                    | nin:Abmelden                                                                           |
|----------------------------------------------------------------------------------------------------|-----|----------------------------------------------------------------------------------------------------|----------------------------------------------------------------------------------------------------|----------------------------------------------------------------------------------------------------|----------------------------------------------------------------------------------------------------|----------------------------------------------------------------------------------------------------|----------------------------------------------------------------------------------------------------|----------------------------------------------------------------------------------------|
| Privat Statistik                                                                                                    | SMS | Aktualisieren                                                                                                    | Einstellunger                                                                                                    | 1 i Meh                                                                                                    | r I                                                                                                    |                                                                                                    |                                                                                                    |                                                                                        |
| Schnellkonfig.                                                                                                    |     | Speziell                                                                                                    | e Anwend                                                                                                    | ungen                                                                                                    | l                                                                                                    |                                                                                                    |                                                                                                    |                                                                                        |
| Verbindungsaufbau                                                                                                    | 0   |                                                                                                    |                                                                                                    |                                                                                                    |                                                                                                    |                                                                                                    |                                                                                                    |                                                                                        |
| Ethernet                                                                                                    | 0   | Richten Sie                                                                                                    | Parameter ein, d                                                                                                    | ie die Ausfi                                                                                                    | ihrung spezieller /                                                                                                    | Anwendunge                                                                                                    | n (wie z. B. Onlin                                                                                                    | e-Spiele,                                                                              |
| WLAN                                                                                                    | 0   | Videokonfe                                                                                                    | renzen und IP-Te                                                                                                    | lefonie) üb                                                                                                    | er das (W)LAN err                                                                                                    | nöglichen.                                                                                                    |                                                                                                    |                                                                                        |
| Sicherheit<br>PIN-Code-Verwaltung<br>Firewall-Switch<br>MAC-Filter<br>LAN-IP-Filter<br>Virtueller Server<br>• Spezielle Anwendungen<br>DMZ-Einstellungen<br>OHZ-Einstellungen | 0   | Triggerpro Servern unter     Triggerpor     Protokoli Č     Offener Po eine Reihe vo Parameter fin     Hinweis: D Liste "Spi | tokoll: Protokolle, di<br>rstützen.<br>t: Von Anwendunge<br>offnen: Protokolle für<br>rt: Port für Zugriff au<br>on Ports handeln. Er<br>den Sie in der entsp<br>ie Einstellungen wer<br>ezielle Anwend | e Verbindung<br>n verwendete<br>Zugriff auf sy<br>spezielle Ar<br>unterstützt bi<br>rechenden B<br>den erst wirk | en und Interaktionen<br>r abgehender Port. E<br>vezielle Anwendunge<br>wendungen über da<br>s zu fünf Port-Paare.<br>eschreibung der spe.<br>sam, nachdem Sie ar | zwischen spe<br>is handelt sich<br>n.<br>s Internet. Es k<br>Trennen Sie di<br>ziellen Anwend<br>uf die Schaltflä | ziellen Anwendung<br>um einen Einzel-Po<br>ann sich um einen E<br>ie Ports durch Semil<br>dung.<br>che "Übernehmen" ( | en und Remote-<br>rt.<br>Einzel-Port oder<br>kolon(;). Detaillierte<br>geklickt haben. |
| UPnP-Einstellungen                                                                                                    |     | Name                                                                                                    | Status T                                                                                                    | riggerport                                                                                                    | Triggerprotokoll                                                                                                    | Protokoll<br>Öffnen                                                                                               | Offener Port                                                                                                    | Optionen                                                                               |
| NAT-Einstellungen<br>Domain-Namensfilter<br>DDNS                                                                                                    |     | Hinzufüge                                                                                                    | n                                                                                                    |                                                                                                    |                                                                                                    |                                                                                                    |                                                                                                    |                                                                                        |
| System                                                                                                    | 0   |                                                                                                    |                                                                                                    |                                                                                                    |                                                                                                    |                                                                                                    |                                                                                                    | Übernehmen                                                                             |
| Datenschutzrichtlinien                                                                                                    |     | 🥠 🦛 (C)                                                                                                    | 2006-2015 HUAWEI                                                                                                    | TECHNOLO                                                                                                    | GIES CO., LTD.                                                                                                    |                                                                                                    | Ope                                                                                                    | n Source-Hinweis                                                                       |

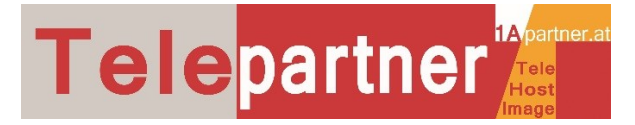

# Einstellmöglichkeiten der UPnP Port-Weiterleitung

|                                                                                                    |        |               |                       |                          | Deutsch           | ▼ Hilfe admin Abmelden           |
|----------------------------------------------------------------------------------------------------|--------|---------------|-----------------------|--------------------------|-------------------|----------------------------------|
| Stephen Stephen Stephe | EI     |               |                       |                          |                   | ail 🗘 🖵                          |
| Privat 🗉 Statistik                                                                                                    | SMS    | Aktualisieren | Einstellungen         | Mehr :                   |                   |                                  |
| Schnellkonfig.                                                                                                    |        | UPnP-E        | instellunae           | n                        |                   |                                  |
| Verbindungsaufbau                                                                                                    | 0      |               |                       |                          |                   |                                  |
| Ethernet                                                                                                    | 0      | Die UPnP-/    | Architektur ermöglich | t eine Vernetzung von F  | PCs, vernetzten   | Haushaltsgeräten, elektronische  |
| WLAN                                                                                                    | 0      | Unterhaltu    | ngsmedien und Mob     | ilfunkgeräten. Es handel | lt sich um ein ve | teiltes, offenes                 |
| Sicherheit                                                                                                    | 0      | Architektur   | protokoll auf der Gru | ndlage anerkannter Sta   | ndards wie der l  | nternet Protocol Suite (TCP/IP), |
| PIN-Code-Verwaltung                                                                                                    |        | HTTP, XMI     | L und SOAP.           |                          |                   |                                  |
| Firewall-Switch                                                                                                    |        |               |                       |                          |                   |                                  |
| MAC-Filter                                                                                                    |        | UPnP-Status   | : OAktiviert @        | Deaktiviert              |                   |                                  |
| LAN-IP-Filter                                                                                                    |        |               |                       |                          |                   |                                  |
| Virtueller Server                                                                                                    |        |               |                       |                          |                   |                                  |
| Spezielle Anwendungen                                                                                                    |        |               |                       |                          |                   | Übernehmen                       |
| DMZ-Einstellungen                                                                                                    |        |               |                       |                          |                   |                                  |
| SIP ALG-Einstellungen                                                                                                    |        |               |                       |                          |                   |                                  |
| > UPnP-Einstellungen                                                                                                    |        |               |                       |                          |                   |                                  |
| NAT-EInstellungen                                                                                                    |        |               |                       |                          |                   |                                  |
| Domain-Namensinter                                                                                                    |        |               |                       |                          |                   |                                  |
| Sustan                                                                                                    | 0      |               |                       |                          |                   |                                  |
| System                                                                                                    | 0      |               |                       |                          |                   |                                  |
| Datenschutzrichtlinien                                                                                                    |        | <b>44</b> (C) | 2006-2015 HUAWEI TE   | CHNOLOGIES CO., LTD.     |                   | Open Source-Hinweis              |
| Einstellmöglich                                                                                                    | keiten | für DM7       |                       |                          |                   |                                  |
| glioli                                                                                                    |        |               |                       |                          | Dautach           |                                  |
| •                                                                                                    |        |               |                       |                          | Deutsch           | Hilfe admin Abmelden             |
| Se HOAME                                                                                                    | -1     |               |                       |                          |                   | ali 🔱 🖵                          |
| Privat Statistik                                                                                                    | SMS    | Aktualisieren | Einstellungen         | Mehr                     |                   |                                  |
| Schnellkonfig.                                                                                                    |        | DMZ-Eir       | etellungen            |                          |                   |                                  |
|                                                                                                    | -      | DIVIZ-EII     | istenungen            |                          |                   |                                  |

| NUAWE                                        | 1   |                 |                    |                                | adi 🔃 💭                                |
|----------------------------------------------|-----|-----------------|--------------------|--------------------------------|----------------------------------------|
| Privat Statistik                             | SMS | Aktualisieren E | instellungen I     | Mehr                           |                                        |
| Schnellkonfig.                               |     | DMZ-Einst       | tellungen          |                                |                                        |
| Verbindungsaufbau                            | 0   |                 |                    |                                |                                        |
| Ethernet                                     | 0   | Wenn ein PC k   | eine Netzwerkapp   | likationen über ein Gateway au | sführen kann, aktivieren Sie bitte die |
| WLAN                                         | 0   | DMZ Funktion    | und tragen Sie die | e IP-Adresse unten ein.        |                                        |
| Sicherheit                                   | 0   | DMZ-Status:     | 🔘 Aktiviert 🔘      | Deaktiviert                    |                                        |
| PIN-Code-Verwaltung<br>Firewall-Switch       |     | DMZ-IP-Adresse: | 192.168.8.100      |                                |                                        |
| MAC-Filter<br>LAN-IP-Filter                  |     |                 |                    |                                | Übernehmen                             |
| Virtueller Server<br>Spezielle Anwendungen   |     |                 |                    |                                |                                        |
| → DMZ-Einstellungen<br>SIP ALG-Einstellungen |     |                 |                    |                                |                                        |
| UPnP-Einstellungen<br>NAT-Einstellungen      |     |                 |                    |                                |                                        |
| Domain-Namensfilter<br>DDNS                  |     |                 |                    |                                |                                        |
| System                                       | 0   |                 |                    |                                |                                        |
| Datenschutzrichtlinien                       |     | 🥠 (C) 2006      | 8-2015 HUAWEI TEC  | HNOLOGIES CO., LTD.            | Open Source-Hinweis                    |

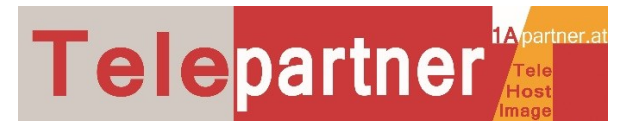

#### **DIENSTE: Allgemeine Einstellungen.:**

Sollten Sie dazu Fragen haben schreiben Sie an: office@telepartner.at

|                        |     |               |                       |                 | De               | eutsch 🔻        | Hilfe admin   | Abmelden        |
|------------------------|-----|---------------|-----------------------|-----------------|------------------|-----------------|---------------|-----------------|
| SA HOAME               | I   |               |                       |                 |                  |                 | att           | <b>↑↓ 💷</b>     |
| Privat Statistik       | SMS | Aktualisieren | Einstellungen         | i Mehr i        |                  |                 |               |                 |
| Schnellkonfig.         |     | DDNS          |                       |                 |                  |                 |               |                 |
| Verbindungsaufbau      | 0   |               |                       |                 |                  |                 |               |                 |
| Ethernet               | 0   | Dynamic DI    | NS (DDNS) ist ein Ve  | erfahren zur Ak | tualisierung vor | n Domain-Name   | n in Echtzeit | . Dieser Dienst |
| WLAN                   | 0   | wird zur Be   | reitstellung eines Do | main-Namens     | für ein Gerät ve | erwendet, das s | eine IP-Adres | sse im          |
| Sicherheit             | 0   | Netzwerk m    | nöglicherweise ände   | rt.             |                  |                 |               |                 |
| PIN-Code-Verwaltung    |     | DDNS-Lis      | te                    |                 |                  |                 |               |                 |
| Firewall-Switch        |     | Mark to down  |                       | Ctature .       | Demois Name      | Densite         | Deserves      | Alsting         |
| MAC-Filter             |     | Verbindung    | jsstatus Dienstanbiel | ter Status      | Domain-Name      | Benutzername    | Passwort      | Aktion          |
| LAN-IP-Filter          |     | Passwort 2    | Zeigen                |                 |                  |                 |               |                 |
| Virtueller Server      |     | Hinzufüge     | n                     |                 |                  |                 |               |                 |
| Spezielle Anwendungen  |     | Thilldinge    |                       |                 |                  |                 |               |                 |
| DMZ-Einstellungen      |     |               |                       |                 |                  |                 |               |                 |
| SIP ALG-Einstellungen  |     |               |                       |                 |                  |                 | Ĩ             | lbornohmon      |
| UPnP-Einstellungen     |     |               |                       |                 |                  |                 |               | bernenmen       |
| NAT-Einstellungen      |     |               |                       |                 |                  |                 |               |                 |
| Domain-Namensfilter    |     |               |                       |                 |                  |                 |               |                 |
| →DDNS                  |     |               |                       |                 |                  |                 |               |                 |
| System                 | 0   |               |                       |                 |                  |                 |               |                 |
|                        |     |               |                       |                 |                  |                 |               |                 |
| Datenschutzrichtlinien |     | 🥠 (C)         | 2006-2015 HUAWEI TE   | CHNOLOGIES C    | 0., LTD.         |                 | Open S        | ource-Hinweis   |

Für weitere Fragen stehen wir Ihnen gerne unter office@telepartner.at zur Verfügung.

Alle Bilder und Texte sind urheberrechtlich geschützt und dürfen nicht kopiert oder verbreitet werden.

Die gesamte Bedienungsanleitung ist Eigentum der Firma 1Apartner Jürgen Hromatka, 4100 Ottensheim, Bahnhofstrasse 35; <u>www.1apartner.at</u>